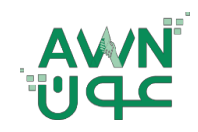

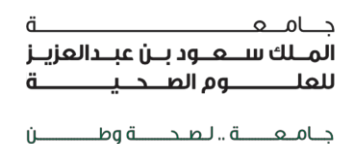

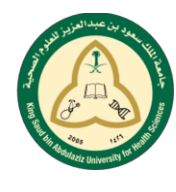

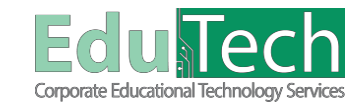

Guide Reference:

ET-AWN-212

Version 4

# Blackboard Test Guide For Students

## Instructions <u>Before</u> Taking The Online Test:

| Review tests dates                         | Review test dates and times. If you are unsure when a test is scheduled<br>and it is not listed in your course materials, contact the instructor for<br>verification |
|--------------------------------------------|----------------------------------------------------------------------------------------------------|
| Reliable Internet Connection               | A wired connection is usually more reliable than a wireless connection.                                                                                              |
| Updated and Compatible<br>Internet Browser | Make sure your browser is up-to-date. We recommend to use Google Chrome                                                                                              |
| Prepare your device                        | Before starting the test, close all other software programs on your computer                                                                                         |
| Blackboard login                           | Make sure you do not have more than one browser window opened to<br>Blackboard <mark>; thi</mark> s can cause problems submitting your exam.                         |
| Start early                                | Find a quite place and make sure you charged your device                                                                                                    |

## Instructions **During** Taking The Online Test:

Don't refresh the page or close the window during a test

Make sure you don't use your browser's back, forward and refresh buttons during a test. This can interrupt your test and knock you out of the test. To move from question to question, users should only use the arrows within the testing window.

Do not double-click the start button on a test while waiting for it to load. This can cause multiple instances of the exam to open, leading to some confusion.

Make sure you are aware of your time while taking the test

If you are disconnected from your test session for any reason, you should close your browser, re-start the browser, and go back to the test in Blackboard. If your instructor permits, you will be returned to the test question you were just viewing. If your instructor selects the Force Completion option, however, you cannot re-enter a test. In such a case you must contact your instructor

If your instructor presents test questions one at a time, he can also choose whether to allow students to "backtrack"—that is, to go back to previously answered questions. If backtracking is permitted, you can go forward and backward to adjacent questions at any time using the test navigation arrows, if backtracking is prohibited you can only move forward one question at a time, and you can only get to the end of the test to the Submit button

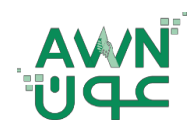

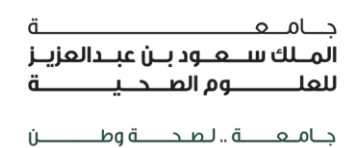

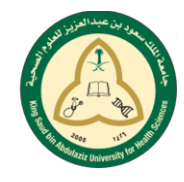

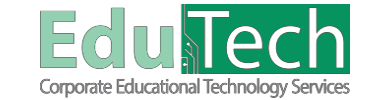

Guide Reference:

ET-AWN-212

Version 4

#### How to Take a Test in Blackboard

- 1. Navigate to the test and select the title.
- 2. On the next page, select Begin. Your instructor might require that you type a password to begin.
- 3. If necessary, type the **password** and select **Submit**.

| ٨                       |                                                                        |                |         | 💄 Fahad Talal 👥 🔻        |
|-------------------------|------------------------------------------------------------------------|----------------|---------|--------------------------|
| 8                       |                                                                        | My Institution | Courses | Strategic Plan 2016-2021 |
|                         |                                                                        |                |         |                          |
| e C                     | Begin: Test - Health Assessment                                        |                |         |                          |
| r Health Assessment 🛛 🏫 |                                                                        |                |         |                          |
| Home Page               |                                                                        |                |         |                          |
| Learning Materials      |                                                                        |                |         |                          |
| Tools                   | INSTRUCTIONS                                                           |                |         |                          |
| Discussion Board        | Froze Commelation This test ran he saved and race impediator           |                |         |                          |
| My Groups               | Click Review to start Test - Health Assessment Click Cannol to no back |                |         |                          |
|                         | unce begin to statil. Fest in teating Assessment, unce to go back.     |                |         |                          |
|                         | Click Begin to start. Click Cancel to quit.                            |                |         |                          |
|                         |                                                                        |                |         | Cancer Begin             |
|                         |                                                                        |                |         |                          |

The system continues to prompt for a valid password until you provide the correct one.

#### **Take Test Page**

At the top of each test, you can view the information about multiple attempts, the timer, navigation, and any optional description and instructions. You're also informed if you must complete the test after you open it. Select the arrows next to the information section to collapse or expand it.

- 1. If your test is timed, you are informed of the instructor's choice. The timer status bar keeps you updated on the time remaining.
  - a. <u>Auto-submit</u>: The test or saves and submits automatically when time expires. The Submitted page appears.
  - b. <u>Continue beyond the time limit</u>: You receive no automatic penalty if you continue beyond the time limit. However, final scoring decisions are made by your instructor. Talk to your instructor if you have questions about this setting. The total time you spend on the test is recorded and available to your instructor when you submit.

|                               | - My Insit                                                                                                    | tion Courses | Strategic Plan 2016 |
|-------------------------------|----------------------------------------------------------------------------------------------------|--------------|---------------------|
| 8                             | Test Test Hould Assessed                                                                                                    |              |                     |
| Pi Ceaning Materials          |                                                                                                    |              |                     |
| e c                           | Table Table Vision Manufacture                                                                                                    |              |                     |
| T Health Assassment           | lake lest: lest - health Assessment                                                                                                    |              |                     |
| Home Page                     |                                                                                                    |              |                     |
| Lancine Materials             | A Test information                                                                                                    |              |                     |
| Cearning materials            | Description                                                                                                    |              |                     |
| Tools                         | Instructions                                                                                                    |              |                     |
| Discussion Board              | Timed Test This best has a time limit of 10 minutes. You will be notified when time expires, and you may continue or submit.<br>Warring as operar when half the time, 5 minutes, 1 minutes, and 30 seconds remain. |              |                     |
|                               | Multiple Attempts Not allowed. This test can only be taken once.                                                                                                    |              |                     |
| <ul> <li>My Groups</li> </ul> | Force Completion This test can be saved and resumed later. The timer will continue to run if you leave the test.                                                                                                   |              |                     |
| Group B                       |                                                                                                    |              |                     |
|                               |                                                                                                    |              |                     |
|                               | Remaining Time: 9 minutes, 52 seconds.                                                                                                    |              |                     |
|                               |                                                                                                    |              |                     |

- 2. View completed questions: The Question Completion Status section displays a saved icon for each question you have answered. You can select a question number to jump to that question. Select the arrows next to the status section to collapse or expand it.
- 3. **Clear your multiple choice answer:** If you are unsure of your selection on a multiple choice question, you may <u>double-click</u> to clear your answer choice.
- 4. Your answers are auto-saved: You can also select Save Answer next to each question or Save All Answers as you work. When you save an answer, Saved appears in the question's row.
- 5. Ready to submit: When you're finished, select Save and Submit.

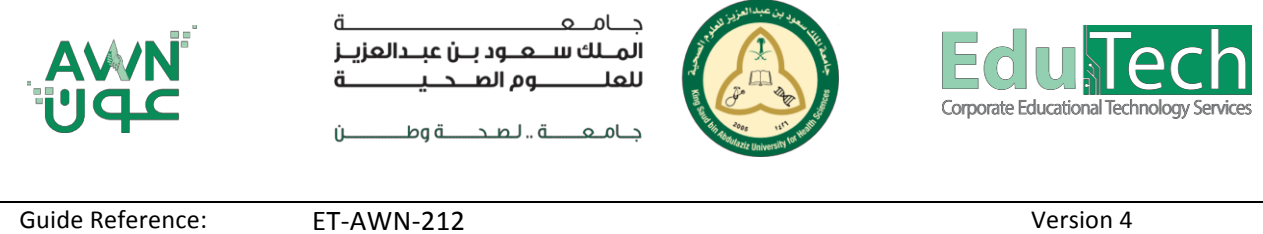

Guide Reference:

Version 4

6. You may see your score immediately if all questions are auto-graded and your instructor releases this information. However, your instructor must manually grade some question types such as Essays.

| <b>I</b>                                                                                                    |                                                                                                    | Mu Institution         | Stratogia Dias 00  |
|----------------------------------------------------------------------------------------------------|----------------------------------------------------------------------------------------------------|------------------------|--------------------|
| 8                                                                                                    |                                                                                                    | My Institution Courses | Strategic Plan 20  |
| Rearning Materials Ta                                                                                              |                                                                                                    |                        |                    |
| Health Assessment                                                                                                  | Take Test: Test - Health Assessment                                                                                                    |                        |                    |
| Home Page<br>Learning Materials<br>Tools<br>Discussion Board<br>▼ My Groups<br>♦ Group B ,                         | Test Information     Description     Test Information     Description     Timed Test     Time Test     Time     Time Test     Time Test     Time Test     Time Test     Time Test     Time Test     Time Test     Time Test     Time Test     Time Test     Time Test     Time     Time Test     Time Test     Time     Time Test     Time Test     Time     Time Test     Time Test     Time     Time Test     Time     Time Test     Time     Time Test     Time     Time     Time     Time Test     Time     Time       |                        |                    |
|                                                                                                    | Subsection :     .     . When you sneeze, all of your bodily functions stop, even your heart.     Tree     Tree                                                                                                    |                        | Save Ans           |
|                                                                                                    | OUES TION 2 Perietal Lobo Click Save and Submit to save and submit. Click Save All Answers to save all answers.                                                                                                    |                        | 10 points Save Ans |
| (e)<br>(c)                                                                                                    |                                                                                                    | My Institution Courses | Save and Sub       |
| 🔒 🛞 Learning Materials Re                                                                                          | view Test Submission: Test - Health Assessment                                                                                                    |                        |                    |
| 5 6                                                                                                    | Review Test Submission: Test - Health Assessment                                                                                                    |                        |                    |
| Health Assessment     Home Page Learning Materials     Tools     Discussion Board      My Groups     Group B     , | User Patad Talal Course Hauth Assessment Course Patad Talal Course Patad Talal Course Patad Talal Course Patad State Course Patad State Course Pat |                        |                    |
|                                                                                                    | Question 1                                                                                                    |                        | 0 out of 10        |
|                                                                                                    | 1. When you sneeze, all of your bodily functions stop, even your heart. Selected Answer:  Selected Answer:  Table False                                                                                                    |                        |                    |
|                                                                                                    | Question 2                                                                                                    |                        | 10 out of 1        |
|                                                                                                    | Cranium Occipital Cobe                                                                                                    |                        |                    |

### View a Test Question with a Rubric

If your instructor associated a rubric with an Essay, File Response, or Short Answer question, select View **Rubric**. You can view the grading criteria before you answer the question.

#### **Retake a Test**

When you first open a test, you are informed if you have multiple attempts. If your instructor placed a limit on the number of attempts, the number is stated. You can also see which attempt you are starting.

When you return to a test to start another submission, you can see how many attempts exist and how many you have used.

| ال                                                                                                    |                                                                                                    | My Institution | Courses S | 💄 Fahad Talal 🏮 🔻 🔱<br>Strategic Plan 2016-2021 |
|----------------------------------------------------------------------------------------------------|----------------------------------------------------------------------------------------------------|----------------|-----------|-------------------------------------------------|
| <ul> <li>★          <ul> <li>Learning Materials</li> <li>Take Test - Hee</li> </ul> </li> <li>C Take Test - Hee</li> </ul> | Nh Assessment<br>est: Test - Health Assessment                                                                                                    |                |           | 3                                               |
| Health Assessment     Home Page     Learning Attantias     Tools     Discussion Board      My Groups     Multiple A        | mation n The test has a time limit of 10 minutes You will be rooffed sheen time express, and you may continue or submit. This test has a time limit of 10 minutes are also express, and you may continue or submit. This test has a time limit of the test many be telemone. This test has not be telemone. This test has not be telemone. This test |                |           |                                                 |
| Remain                                                                                                    | ing Time: 9 minutes, 52 seconds.<br>n Completion Status:                                                                                                    |                |           |                                                 |